SC<sub>2</sub>T

VGA 轉換器

# 使用者手冊

產品型號: VC01 VGA 轉 CVBS 影音轉換器

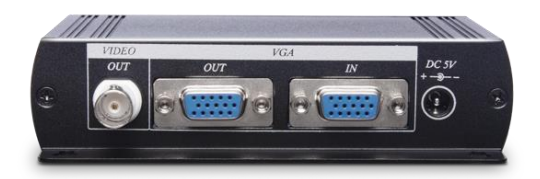

## 特色

VC01 是一個影像轉換器,轉換 VGA 訊號為 CVBS 訊號,讓 VGA 影像可以顯示於 CRT 或是任何支援 CVBS 影像訊號的 顯示器,此外,可同時輸出 VGA 及 CVBS 訊號。

## 功能

- 支援 VGA, CVBS (NTSC-EIAJ/ PAL/PAL-M/PAL-N) 影像格式。
- 最高影像解析度達 1024 x 768@75 Hz。
- 內建 VGA 近端輸出埠,提供給額外 VGA 顯示器。
- 支援畫面水平、垂直尺寸,畫面明亮度,畫面顏色對比度,畫面顏色彩度,畫面顏色飽和度,畫面銳利度調整功能。
- 支援 OSD (On Screen Display)選單,可於顯示器上操作。
- 相容於 Windows 作業系統。

## 外觀示意圖

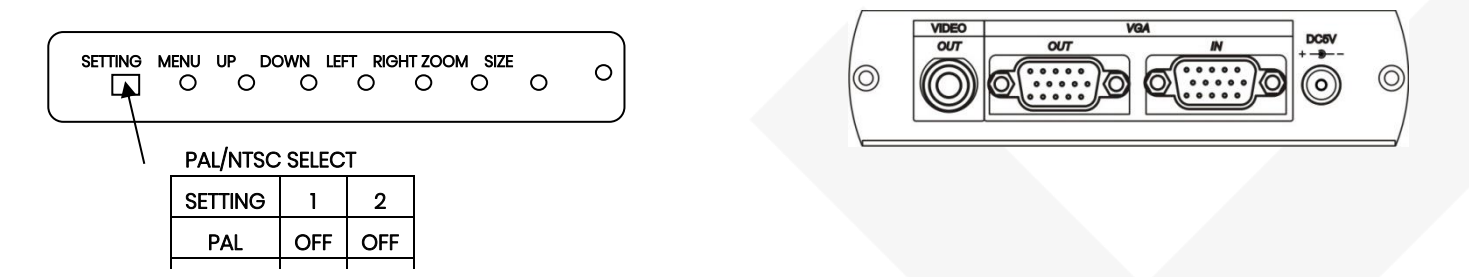

\* ZOOM 將畫面放大九倍,可以利用「UP」、「DOWN」、「LEFT」、「RIGHT」移動畫面

## 使用說明

- 1. 請先關閉所有的設備及電腦的電源開關
- 2. 請將連接於顯示卡上的顯示器訊號線拆下,直接連接到 VC01 影像轉換器的「VGA OUT」連接埠;再將本產品附件中的 VGA 15Pin 連接線,一端連接到 VC01 影像轉換器的「VGA IN」連接埠,另一端則連接到電腦的顯示卡上
- 3. 請設定 TV 系統,選擇 NTSC 或 PAL 系統
- 4. 使用 DC 5V 電源變壓器來提供電源
- 5. 連接 BNC 端子到顯示器上,並確認顯示器是否有切換正確的訊號源
- 6. 開啓電腦電源後,即可將影像轉換到顯示器上

## OSD 功能選單說明

|                           | HSIZE          | 水平尺寸   |
|---------------------------|----------------|--------|
| <vsi7e></vsi7e>           | VSIZE          | 垂直尺寸   |
| <br><br>BRIGHTNESS>       | BRIGHTNESS     | 亮度     |
| <contrast></contrast>     | CONTRAST       | 對比度    |
| <hue></hue>               | HUE            | 彩度     |
| <saturation></saturation> | SATURATION     | 飽和度    |
| <flick></flick>           | FLICK          | 閃爍度    |
|                           | SHARPNESS      | 銳利度    |
|                           | OSD BACKGROUND | 選單背景顏色 |
|                           |                |        |

#### HSIZE (水平尺寸)調整畫面水平尺寸

按下 MENU 後,出現 OSD 畫面選項,按「UP」或「DOWN」鍵移動紅色文字框至 HSIZE,再按下「LEFT」或「RIGHT」 來調整畫面的寬度

#### VSIZE (垂直尺寸) 調整畫面垂直尺寸

按下 MENU 後,出現 OSD 畫面選項,按「UP」或「DOWN」鍵移動紅色文字框至 VSIZE,再按下「LEFT」或「RIGHT」來調整畫面的長度

#### BRIGHTNESS (亮度) 調整畫面明亮度

按下 MENU 後,出現 OSD 畫面選項,按「UP」或「DOWN」 鍵移動紅色文字框至 BRIGHTNESS,再按「LEFT」或「RIGHT」 來調整畫面的明亮度

#### CONTRAST (對比度)調整畫面顏色對比度

按下 MENU 後,出現 OSD 畫面選項,按「UP」或「DOWN」 鍵移動紅色文字框至 CONTRAST,再按下「LEFT」或「RIGHT」 來調整畫面的顏色對比度

#### HUE (彩度)調整畫面顏色彩度

按下 MENU 後,出現 OSD 畫面選項,按「UP」或「DOWN」鍵移動紅色文字框至 HUE,再按下「LEFT」或「RIGHT」 來調整畫面的彩度

#### SATURATION (飽和度)調整畫面顏色飽和度

按下 MENU 後,出現 OSD 畫面選項,按「UP」或「DOWN」鍵移動紅色文字框至 SATURATION,再按下「LEFT」或「RIGHT」 來調整畫面的顏色飽和度

## FLICK (閃爍度)調整畫面閃爍度

按下 MENU 後,出現 OSD 畫面選項,按「UP」或「DOWN」鍵移動紅色文字框至 FLICK,再按下「LEFT」或「RIGHT」 來調整畫面的顏色閃爍度

#### SHARPNESS (銳利度)調整畫面閃爍度

按下 MENU 後,出現 OSD 畫面選項,按「UP」或「DOWN」 鍵移動紅色文字框至 SHARPNESS,再按下「LEFT」或「RIGHT」

來調整畫面的銳利度

OSD BACKGROUND (選單背景顏色) 調整畫面選單背景顏色

按下 MENU 後,出現 OSD 畫面選項,按「UP」或「DOWN」鍵移動紅色文字框至 OSD BACKGROUND,再按下「LEFT」或「RIGHT」來切換選單的底色為透明或黑色

\* 當背景顏色選擇透明時,畫面在白色畫面時,除了選擇到選項,其他文字將看不到

## 運用圖

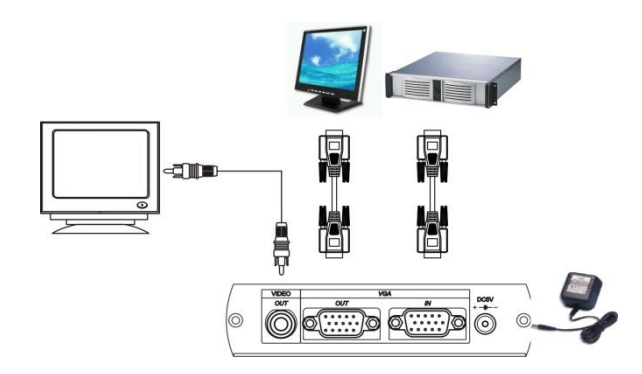

# 規格

| 產品型號    | VC01                                      |  |
|---------|-------------------------------------------|--|
| 技術規格    |                                           |  |
| 最大影像解析度 | VGA at 1024 x 768@75Hz, CVBS at NTSC/ PAL |  |
| 連接介面    |                                           |  |
| 視訊輸入    | 1 x 15-pin D Female                       |  |
| 視訊輸出    | 1 x BNC                                   |  |
| 影像環路輸出  | 1 x 15-pin D Female                       |  |
| 電源      |                                           |  |
| 電源供應    | DC 5V 1A Regulated                        |  |
| 耗電量     | 500mA                                     |  |
| 環境參數    |                                           |  |
| 操作溫度    | 0 to 55°C                                 |  |
| 儲存溫度    | -20 to 85°C                               |  |
| 溼度      | Up to 95%                                 |  |
| 機體參數    |                                           |  |
| 尺寸      | 125 x 95 x 30mm                           |  |
| 重量      | 265g                                      |  |

www.v-pro.com.tw

使用者手冊 VC01